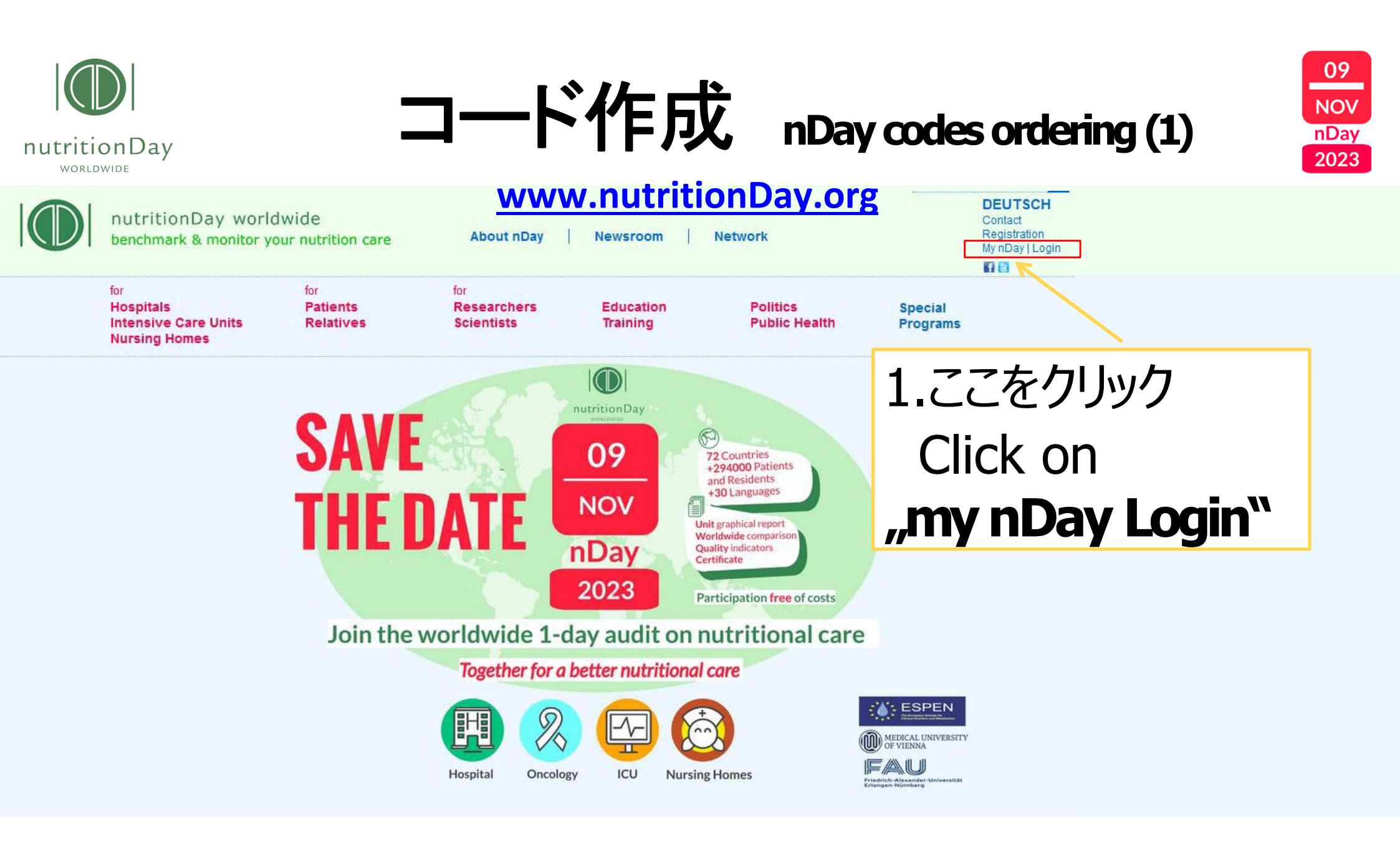

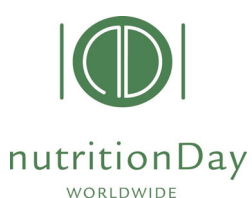

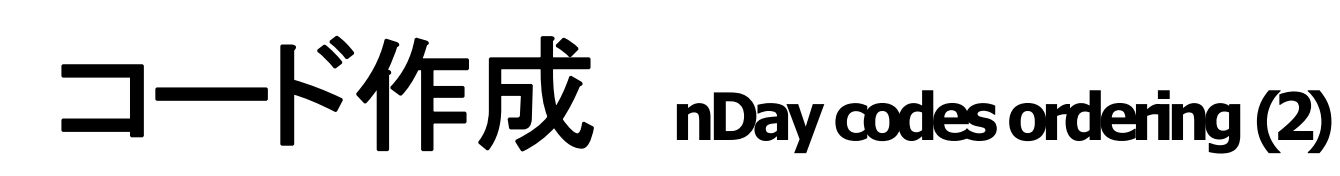

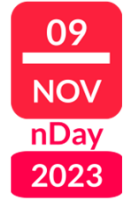

# www.nutritionDay.org

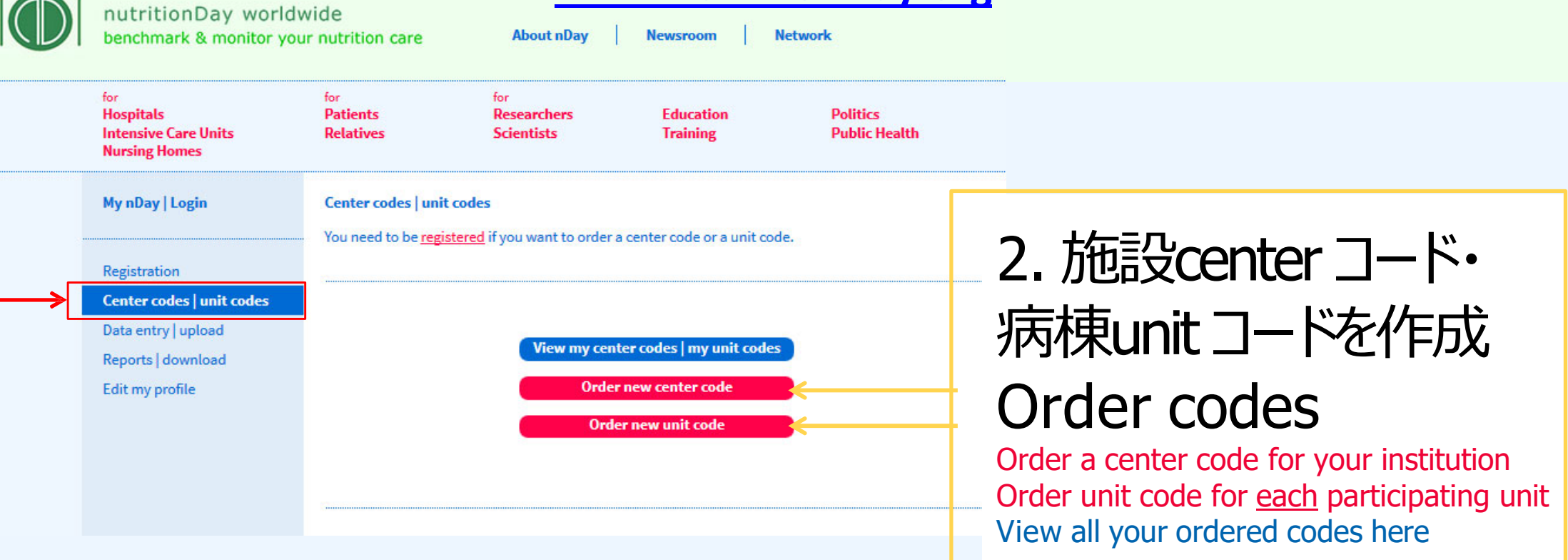

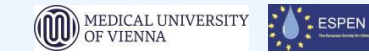

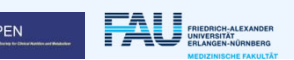

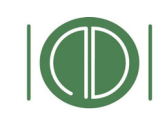

# コード作成 nDay codes ordering (3)

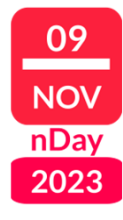

## nutritionDay

© nutritionDay worldwide 2023

|  | nutritionDay worldwide<br>benchmark & monitor your nutrition care About nDay |                                                                                                    |                                             | <u>wwv</u>            | v.nutritionDay.org                                                                    |  |  |
|--|------------------------------------------------------------------------------|----------------------------------------------------------------------------------------------------|---------------------------------------------|-----------------------|---------------------------------------------------------------------------------------|--|--|
|  |                                                                              |                                                                                                    |                                             | Newsroom              | Network My nDay   Login                                                               |  |  |
|  | for<br>Hospitals<br>Intensive Care Units<br>Nursing Homes                    | <sup>for</sup><br>Patients<br>Relatives                                                                                                    | <sup>for</sup><br>Researchers<br>Scientists | Education<br>Training | 3. アカウントでログイン                                                                         |  |  |
|  | My nDay   Login                                                              | Center codes   unit codes                                                                                                    |                                             |                       | Login into your nDay account                                                          |  |  |
|  | Registration Center codes   unit codes                                       | First visit? C                                                                                                    | Click here to register.                     |                       | Enter your username and password to access your personal account <b>click "login"</b> |  |  |
|  | Data entry   upload<br>Reports   download<br>Edit my profile                 | First visit? Click here to register.         If you are registered, please log in to view existing codes and ord         Username:         Password:         Login         Forgot your password? |                                             |                       | der (aduitional) codes for participation:                                             |  |  |
|  |                                                                              |                                                                                                    |                                             |                       |                                                                                       |  |  |

MEDICAL UNIVERSITY OF VIENNA FRIEDRICH-ALEXANDER INIVERSITÄT

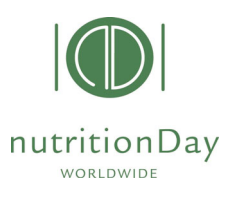

# コード作成 Order a new code (4)

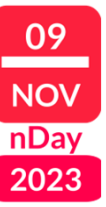

| SUCCESS                                        |                                                |            |
|------------------------------------------------|------------------------------------------------|------------|
| You are now logged in.                         |                                                |            |
|                                                |                                                |            |
|                                                |                                                |            |
| You can edit your user data here:              | You can Chango                                 |            |
|                                                | Tou curi criurige                              |            |
|                                                | contact details here!                          |            |
|                                                |                                                |            |
|                                                |                                                |            |
|                                                |                                                |            |
| For participation, your institution needs a "o | center code" and every unit a "unit code".     |            |
| To check 2006/2007/2008/2009/2010/2011         | /2012/2013 codes (these codes are still valid) |            |
| or to order new codes, click:                  |                                                |            |
|                                                | ここをクリックして新                                     | しいコード作     |
| Order Center / Unit Codes                      | CLICK here to <b>O</b>                         | rdor codoc |
|                                                |                                                | uci yuucs  |

© nutritionDay worldwide 2023

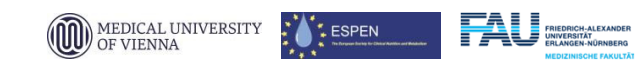

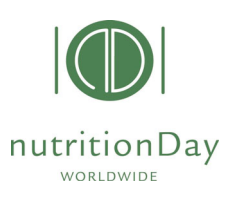

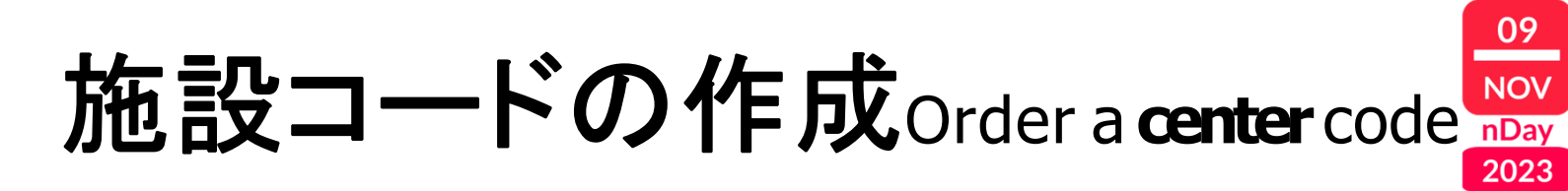

| Applicant: Testerin Tester                                           |             |                                     |  |
|----------------------------------------------------------------------|-------------|-------------------------------------|--|
| CENTER CODE List:                                                    |             |                                     |  |
| The following center codes are<br>currently stored for you:          |             |                                     |  |
| C o d e Center name Status Add UNIT<br>2147 <i>Test</i> active Add   |             | You can see here your active codes! |  |
|                                                                      |             |                                     |  |
| If you want to create an additional center with associated unit's, s | simply clic | k on New Center.                    |  |
| ここをクリック                                                              |             | New Center                          |  |
| CLICK here to <b>Order</b>                                           |             | Back to Main Menue                  |  |
| a new CENTER code.                                                   |             |                                     |  |
| 2023                                                                 |             | MEDICAL UNIVERSITY<br>OF VIENNA     |  |

© nutritionDay worldwide 2023

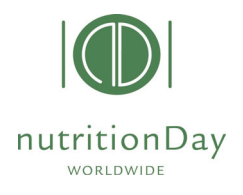

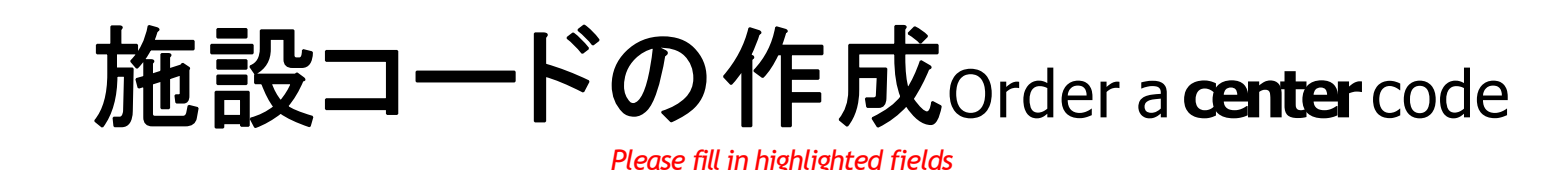

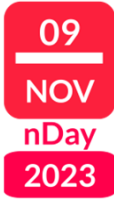

## New center code

Please enter a descriptive name for the new center code. for example the hospital's name:\*

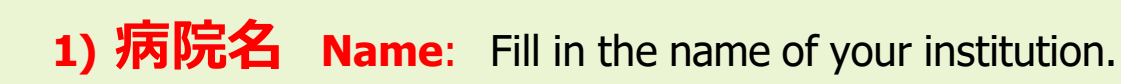

#### Please choose your center speciality/type:\*\*

General Hospital O Speciality Hospital

Teaching Hospital O Nursing Home

2) 病院種別 Speciality: Please choose your center speciality/type.

### Capacity of the center/institution:\*

< 100 beds
 </p>

 100-299 beds

 100-299 beds

300-499 beds 500-900 beds

> 900 beds

3) 病床数n. of Beds: Select your center's capacity (max. n. of beds in your center)

MEDICAL UNIVERSITY

OF VIENNA

ESPEN

We will send a confirmation e-mail after the internal approvement process.

e-mail address:\*

4) Email: Please check your email address.

Order a center code

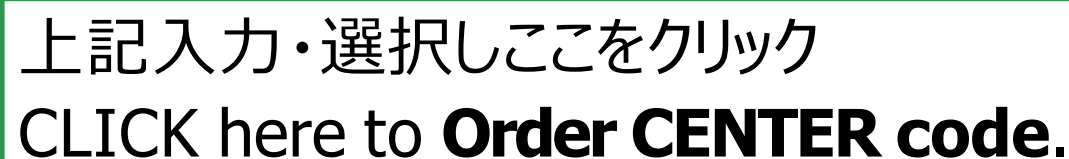

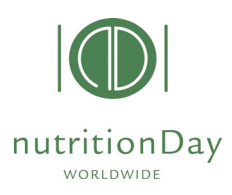

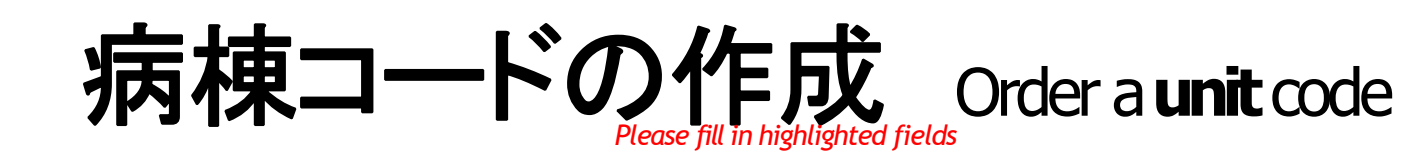

09

NOV nDay

2023

FAL

ESPEN

## UNIT CODE List

Center Name: Test

**CENTER CODE:** 

### Associated unit codes & unit data:

| Category | Unit Code | Unit name | Status | Data-Input User Name |
|----------|-----------|-----------|--------|----------------------|
| ND       | 5538      | test      | active |                      |

You have 98 more unit codes available.

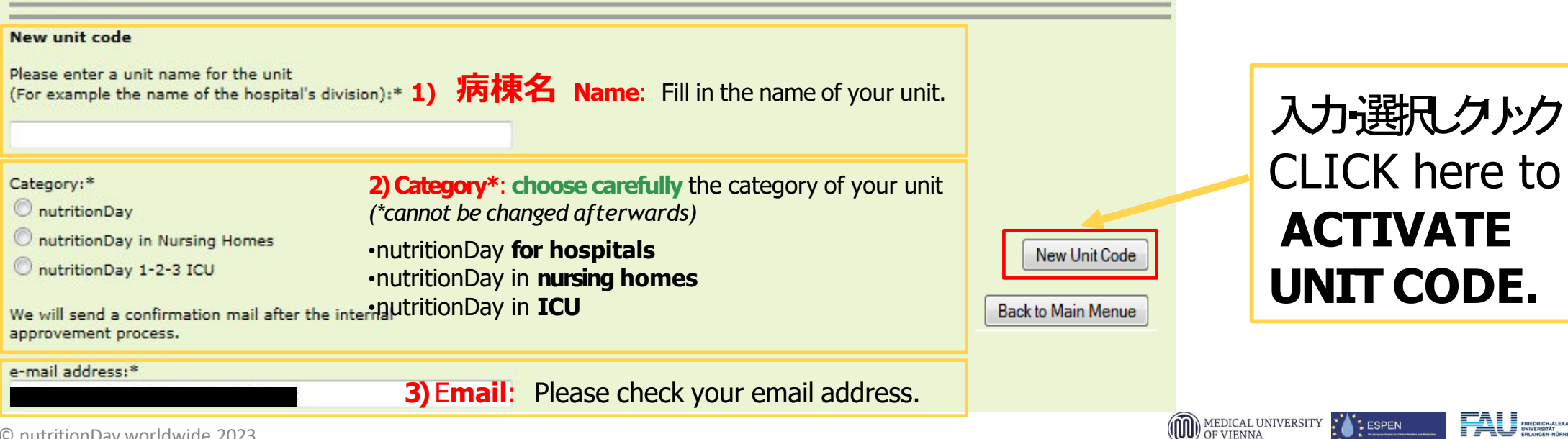

© nutritionDay worldwide 2023

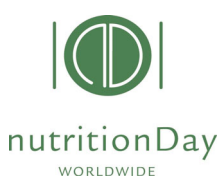

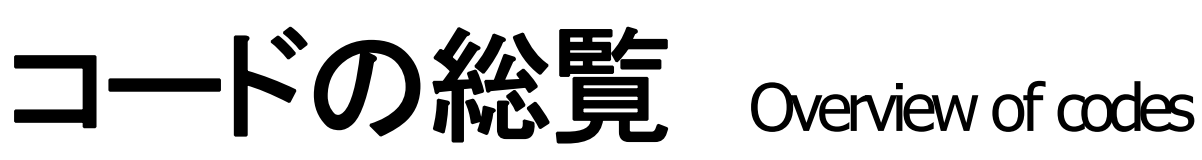

- In your nDay account you can review all the center' and unit's codes you have already ordered
- For the same center code multiple unit codes can be ordered, please keep in mind to specify the category (hospital, ICU or Nursing homes)

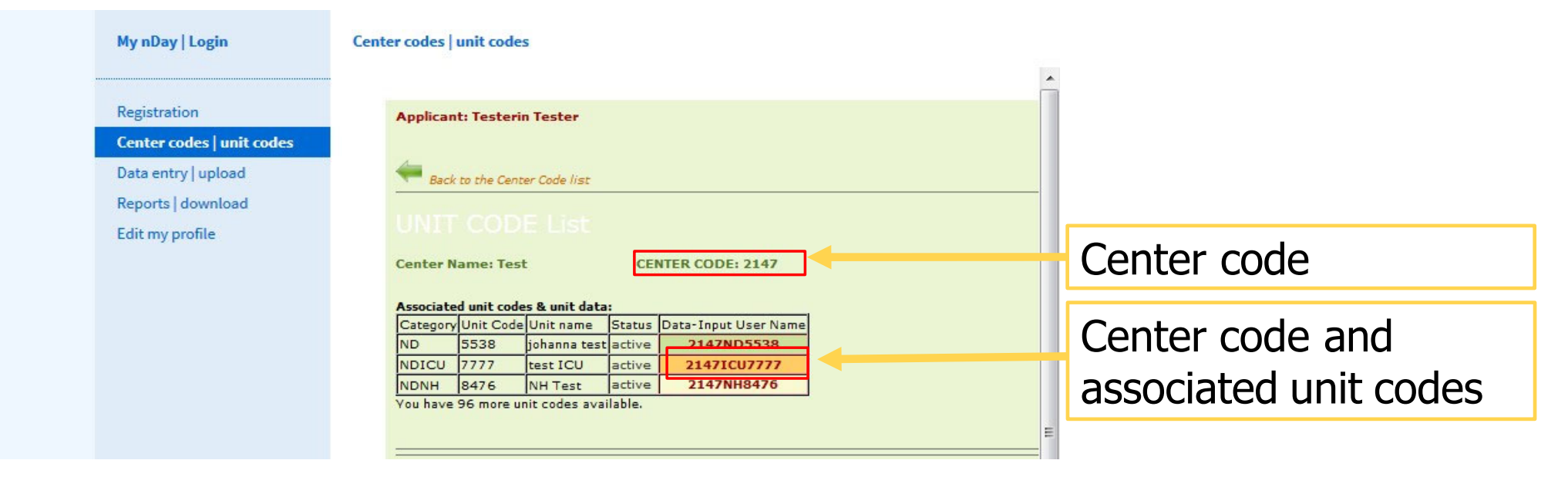

• You can repeat the code ordering procedure for as many units as you want.

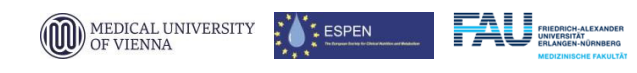

09

NOV nDay

2023